## IDP Azure AD - OpenID Connect

Instructions

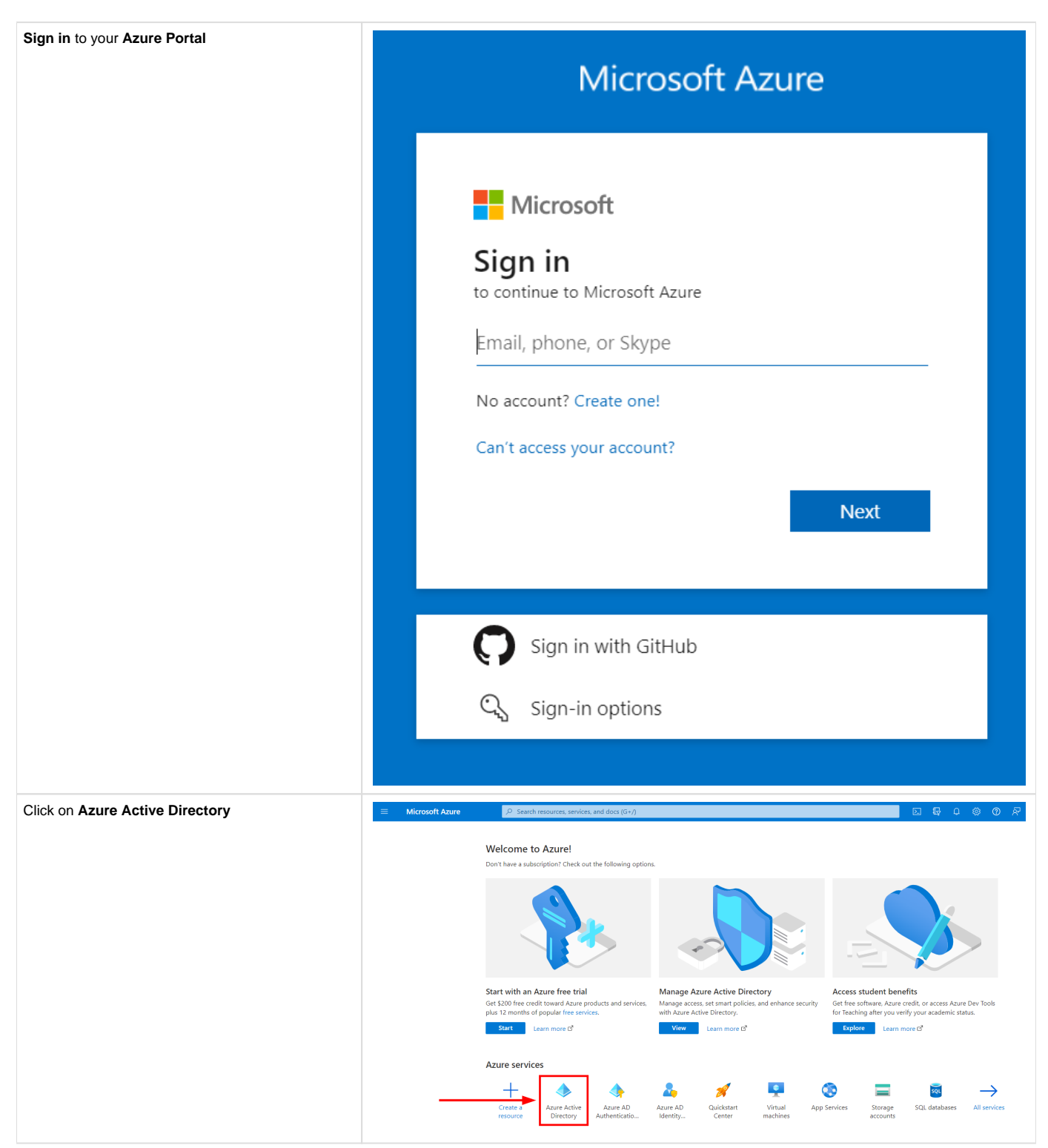

| Click on App registrations on the left side menu     | E Microsoft Azure     P Search resources, services, and docs (6+/)                                                                                                    |  |  |
|------------------------------------------------------|----------------------------------------------------------------------------------------------------|--|--|
|                                                      | All services >                                                                                                    |  |  |
|                                                      | Inova Software Ops   Overview ···     Asure Active Directory                                                                                                    |  |  |
|                                                      | ≪ + Add ∨ Ø Manage terants Ø What's new B Proview features R Got feedback? ∨ Manage                                                                                                    |  |  |
|                                                      | Users     Overview Monitoring Tutorials                                                                                                    |  |  |
|                                                      | Groups     Concept Search your tenant     External Identities                                                                                                    |  |  |
|                                                      | A. Roles and administrators Basic information                                                                                                    |  |  |
|                                                      | Administrative units     Name Inova Software Ops     Users     Inova Software Ops     Users     Inova Software Ops     Common D     Common D |  |  |
|                                                      | Internant ID obi la toos-vee-toos-ottoo/consc. (I croups 0     Primary domain innovasoftwareous.com/corosoft.com Applications 2                                                                                                    |  |  |
|                                                      | App registrations     Apure AD Free Devices                                                                                                    |  |  |
|                                                      | Application proxy     My feed                                                                                                    |  |  |
|                                                      | 🗼 Licenses                                                                                                    |  |  |
|                                                      | 📔 Custom domain names 🖤 d22d8397-4407-4674-d924-dd7eat964/d0 🗅 👫 Upcoming TLS 10, 11. and 3DES deprecation for Agree AD. Please enable support for TLS 2 on Global administrator Global administrator Since Agree AD. Please enable support for TLS 2 on Sinc has never run                                                                                                    |  |  |
|                                                      | Mobility (MDM and MAM)     More info     Unitrappresenting/particular particle     impact.     impact.                                                                                                    |  |  |
|                                                      | II Company branding Feature highlights                                                                                                    |  |  |
|                                                      | User settings     III Properties     Recess reviews     Access reviews     Access reviews     Access reviews     Access reviews                                                                                                    |  |  |
|                                                      | Security     Security     Security   |  |  |
|                                                      |                                                                                                    |  |  |
| Click on the New registration button                 |                                                                                                    |  |  |
|                                                      | Milliophile Aure     Milliophile Aure                                                                                                    |  |  |
|                                                      | Inova Software Ops   App registrations * ···                                                                                                    |  |  |
|                                                      | Azure Active Directory                                                                                                    |  |  |
|                                                      | Manage     Manage     Ma  |  |  |
|                                                      | Users Starting June 30th 2020 we will no longer add any new features to Azure Active Directory Authentication Library (ADAL) and Azure AD Graph. We will continue to provide the starting of the starting starting startin   |  |  |
|                                                      | A Groups                                                                                                    |  |  |
|                                                      | External Identities     All applications Owned applications Deleted applications                                                                                                    |  |  |
|                                                      |                                                                                                    |  |  |
|                                                      | Actinitiative clinic     Start typing a display name to hiter these results     Application (client) ID starts with X Y Actinities     Actinitiation (client) ID starts with X Y Actinities                                                                                                    |  |  |
|                                                      |                                                                                                    |  |  |
| Register an application                              |                                                                                                    |  |  |
|                                                      | ■ Microsoft Azure<br>P Search resources, services, and docs (G+/)                                                                                                    |  |  |
| <b>1. Name the application</b> as you wish (e.g.     | All services > Inova Software Ops >                                                                                                    |  |  |
| "Inova") 2 Select Accounts in this organizational    | Register an application                                                                                                    |  |  |
| directory only (Inova Software Ops only -            | 5                                                                                                    |  |  |
| Single tenant)                                       |                                                                                                    |  |  |
| 3. Redirect URI:                                     | ^ Name                                                                                                    |  |  |
| /realms/ <realm_name>/broker/oidc-azure</realm_name> | The user-facing display name for this application (this can be changed later).                                                                                                    |  |  |
| /endpoint                                            | Inova 🔱 🗸                                                                                                    |  |  |
|                                                      |                                                                                                    |  |  |
| IMPORTANT: Please ensure that the                    | Supported account types                                                                                                    |  |  |
| domain                                               | Who can use this application or access this API?                                                                                                    |  |  |
| auth.inova-application.com is                        | Accounts in this organizational directory only (Inova Software Ops only - Single tenant)                                                                                                    |  |  |
| wintensted on your end                               | Accounts in any organizational directory (Any Azure AD directory - Multitenant)                                                                                                    |  |  |
|                                                      | O Accounts in any organizational directory (Any Azure AD directory - Multitenant) and personal Microsoft accounts (e.g. Skype, Xbox)                                                                                                    |  |  |
| Replace <realm_name> by the one</realm_name>         | Personal Microsoft accounts only                                                                                                    |  |  |
| provided by Inova.                                   | Help me choose                                                                                                    |  |  |
|                                                      |                                                                                                    |  |  |
| Then click on <b>Register</b>                        | Dedivert UDI (entional)                                                                                                    |  |  |
|                                                      | Redirect oki (optional)                                                                                                    |  |  |
|                                                      | changed later, but a value is required for most authentication scenarios.                                                                                                    |  |  |
|                                                      | Web                                                                                                    |  |  |
|                                                      |                                                                                                    |  |  |
|                                                      |                                                                                                    |  |  |
|                                                      |                                                                                                    |  |  |
|                                                      |                                                                                                    |  |  |
|                                                      |                                                                                                    |  |  |
|                                                      | Register an app you're working on here. Integrate gallery apps and other apps from outside your organization by adding from Enterprise application                                                                                                    |  |  |
|                                                      |                                                                                                    |  |  |
|                                                      | By proceeding, you agree to the Microsoft Platform Policies 🗗                                                                                                    |  |  |
|                                                      |                                                                                                    |  |  |
|                                                      | Register                                                                                                    |  |  |
|                                                      |                                                                                                    |  |  |

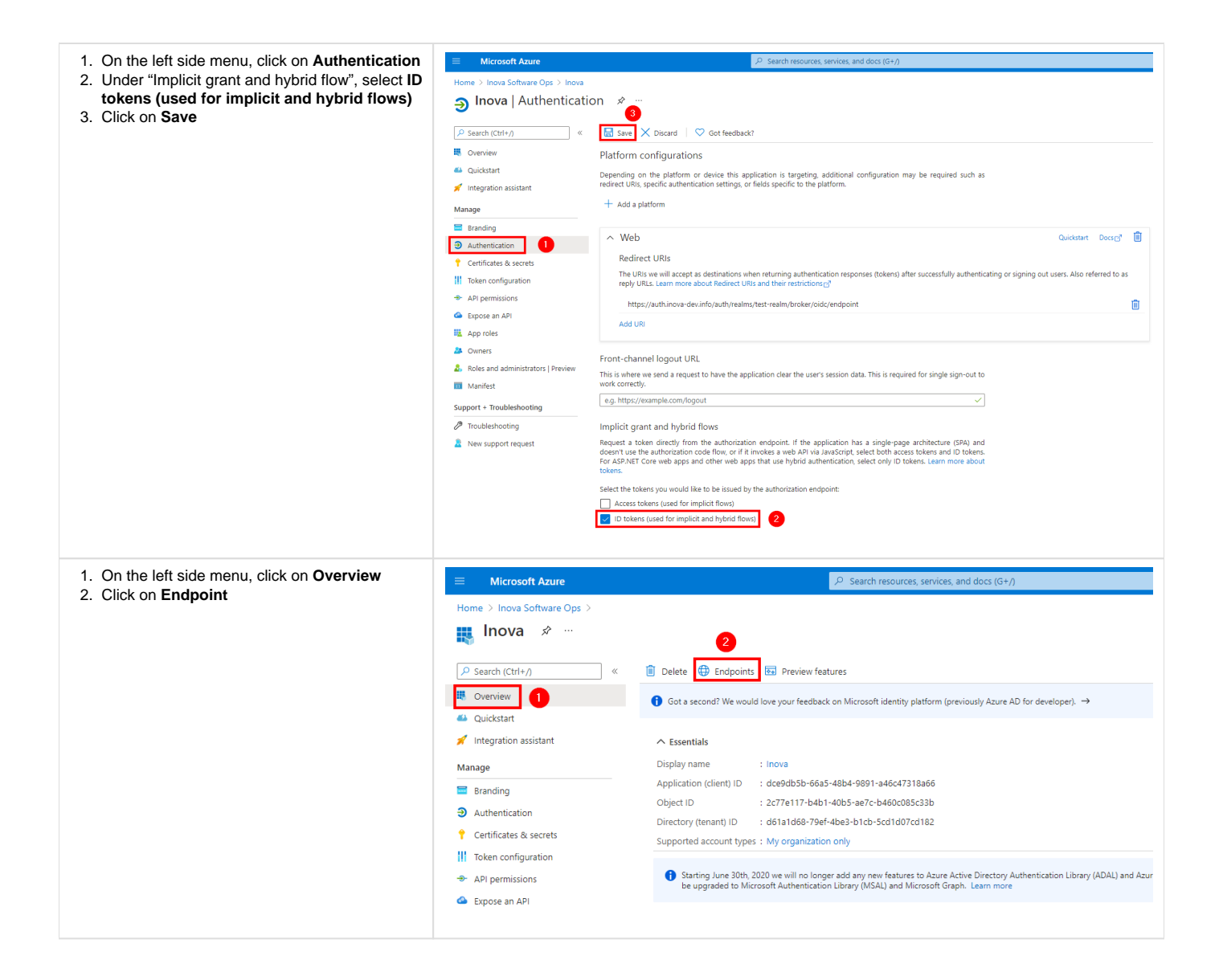

| Endpoints                                                                           | Endpoints                                                                                                    |                                                                                                    | ×                   |
|-------------------------------------------------------------------------------------|----------------------------------------------------------------------------------------------------|----------------------------------------------------------------------------------------------------|---------------------|
| Copy the <b>OpenID Connect metadata document</b> link and <b>note it</b> for later. | Outh 2.0 authorization and soint (v2)                                                                                                    |                                                                                                    |                     |
| It will be needed to continue setting up the SSO on                                 | OAuth 2.0 authorization endpoint (V2)                                                                                                    |                                                                                                    |                     |
| Inova's end                                                                         |                                                                                                    |                                                                                                    | -                   |
|                                                                                     | OAuth 2.0 token endpoint (v2)                                                                                                    |                                                                                                    |                     |
| It should be something like:                                                        | nttps://login.microsottonline.com/d61a1d68-79et-4be3-b1cb-5cd1d07cd182/oauth2/v2.0/token                                                                                                    |                                                                                                    |                     |
| https://login.microsoftonline.com/{tenant-id}/v2.                                   | OAuth 2.0 authorization endpoint (v1)                                                                                                    |                                                                                                    |                     |
| 0/.well-known/openid-configuration                                                  | https://login.microsoftonline.com/d61a1d68-79ef-4be3-b1cb-5cd1d07cd182/oauth2/authorize                                                                                                    |                                                                                                    |                     |
|                                                                                     | OAuth 2.0 token endpoint (v1)                                                                                                    |                                                                                                    |                     |
|                                                                                     | https://login.microsoftonline.com/d61a1d68-79ef-4be3-b1cb-5cd1d07cd182/oauth2/token                                                                                                    |                                                                                                    |                     |
|                                                                                     | OpenID Connect metadata document                                                                                                    |                                                                                                    |                     |
|                                                                                     | https://login.microsoftonline.com/d61a1d68-79ef-4be3-b1cb-5cd1d07cd182/v2.0/.well-known/openid-configuration                                                                                                    |                                                                                                    |                     |
|                                                                                     | Microsoft Graph API endpoint                                                                                                    |                                                                                                    | 0                   |
|                                                                                     | https://graph.microsoft.com                                                                                                    |                                                                                                    | D                   |
|                                                                                     | Federation metadata document                                                                                                    |                                                                                                    |                     |
|                                                                                     | rederation metadata document         https://login.microsoftonline.com/d61a1d68-79ef-4be3-b1cb-5cd1d07cd182/federationmetadata/2007-06/federationmetadata.xml         WS-Federation sign-on endpoint         https://login.microsoftonline.com/d61a1d68-79ef-4be3-b1cb-5cd1d07cd182/wsfed         SAML-P sign-on endpoint         https://login.microsoftonline.com/d61a1d68-79ef-4be3-b1cb-5cd1d07cd182/caml2 |                                                                                                    |                     |
|                                                                                     |                                                                                                    |                                                                                                    |                     |
|                                                                                     |                                                                                                    |                                                                                                    |                     |
|                                                                                     |                                                                                                    |                                                                                                    |                     |
|                                                                                     |                                                                                                    |                                                                                                    |                     |
|                                                                                     |                                                                                                    |                                                                                                    |                     |
|                                                                                     | SAML-P sign-out endpoint                                                                                                    |                                                                                                    |                     |
|                                                                                     | https://loginaniciosoftonime.com/dofardoo / ser 4665 b                                                                                                    |                                                                                                    | Ц.                  |
|                                                                                     |                                                                                                    |                                                                                                    |                     |
|                                                                                     |                                                                                                    |                                                                                                    |                     |
| Still on the <b>Overview</b> page:                                                  | Microsoft Azure     Searce                                                                                                    | h resources, services, and docs (G+/)                                                                                                    |                     |
| Convitto Application (client) ID and note it                                        | Home > Inova Software Ops >                                                                                                    |                                                                                                    |                     |
| Copy the Application (client) iD and note it.                                       |                                                                                                    |                                                                                                    |                     |
| It will be needed to continue setting up the SSO on                                 | Search (Ctrl+/)     «     Delete     Delete     Delete     Preview features                                                                                                    |                                                                                                    |                     |
| Inova's end                                                                         | Got a second? We would love your teedback on Microso     Quickstart                                                                                                    | ift identify platform (previously Azure AD for developer). →                                                                                                    |                     |
|                                                                                     | Integration assistant     Cesentials                                                                                                    | Copy to clipboard                                                                                                    | ificate or secret   |
|                                                                                     | Application (client) ID : dce9db5b-66a5-48b4-989     Branding                                                                                                    | 1-946c47318866                                                                                                    | pa, 0 public client |
|                                                                                     | Authentication     Directory (tenant) ID     : d61a1d68-79ef-4be3-b1cb                                                                                                    | Deb00005c330 Application ID URI : Add an Ap     Scd1d07cd182 Managed application in L. : Inova                                                                                                    | oplication ID URI   |
|                                                                                     | Certificates & secrets     Supported account types : My organization only     Volume energy version                                                                                                    |                                                                                                    |                     |
|                                                                                     |                                                                                                    |                                                                                                    |                     |
| Still on the Overview page:                                                         | E Microsoft Azure P Search                                                                                                    | resources, services, and docs (G+/)                                                                                                    |                     |
| Click on Add a certificate or secret                                                | Home > Inova Software Ops >                                                                                                    |                                                                                                    |                     |
| Click of Add a certificate of secret                                                |                                                                                                    |                                                                                                    |                     |
|                                                                                     | Search (Cth+r)                                                                                                    | ti identitu nlatform (newiguidu lärure ΔD for developer). →                                                                                                    |                     |
|                                                                                     | Quickstart                                                                                                    | and the second second se |                     |
|                                                                                     | Integration assistant     A Essentials  Manage Display name     Inova                                                                                                    | Client credentials : Add a certific                                                                                                    | ate or secret 🗅     |
|                                                                                     | Application (client) ID : dce9db5b-66a5-48b4-9891-                                                                                                    | -a46c47318a66 Redirect URIs : 1 web, 0 spa,                                                                                                    | 0 public client     |
|                                                                                     | Authentication     Original Directory (tenant) ID     id 61a1d68-79ef-4be3-bicb-1                                                                                                    | Sed1407ed182 Managed application in L: I nova                                                                                                    | CONVERTING ON       |
|                                                                                     | Supported account types : My organization only                                                                                                    |                                                                                                    |                     |
|                                                                                     |                                                                                                    |                                                                                                    |                     |

| Of stars New Allow to search                                                                                                    |                                                                                                    |                                                                                                    |  |
|----------------------------------------------------------------------------------------------------|----------------------------------------------------------------------------------------------------|----------------------------------------------------------------------------------------------------|--|
| Click on New client secret                                                                                                    | Microsoft Azure                                                                                                    | Search resources, services, and docs (G+/)                                                                                                    |  |
|                                                                                                    | Home > Inova Software Ops > Inova                                                                                                    |                                                                                                    |  |
|                                                                                                    | 🔶 Inova   Certificates & secrets 👒 …                                                                                                    |                                                                                                    |  |
|                                                                                                    | ✓ Search (Ctrl+/) «                                                                                                    | ♡ Got feedback?                                                                                                    |  |
|                                                                                                    | 🖶 Overview                                                                                                    | Credentials enable confidential applications to identify themselves to the authentication service when receiving tokens at a web addressable location (using an HTTPS                                                                                                    |  |
|                                                                                                    | 🍊 Quickstart                                                                                                    | scheme). For a higher level of assurance, we recommend using a certificate (instead of a client secret) as a credential.                                                                                                    |  |
|                                                                                                    | 🚀 Integration assistant                                                                                                    | Certificates                                                                                                    |  |
|                                                                                                    | Manage                                                                                                    | Certificates can be used as secrets to prove the application's identity when requesting a token. Also can be referred to as public keys.                                                                                                    |  |
|                                                                                                    | Branding                                                                                                    | Tuload antificate                                                                                                    |  |
|                                                                                                    | Authentication                                                                                                    | Thumborint Start date Evoires Certificate ID                                                                                                    |  |
|                                                                                                    | Certificates & secrets     Token configuration                                                                                                    | roomograme capitos contrate to                                                                                                    |  |
|                                                                                                    | <ul> <li>API permissions</li> </ul>                                                                                                    | No certificates have been added for this application.                                                                                                    |  |
|                                                                                                    | <ul> <li>Expose an API</li> </ul>                                                                                                    |                                                                                                    |  |
|                                                                                                    | K App roles                                                                                                    | Client secrets                                                                                                    |  |
|                                                                                                    | A Owners                                                                                                    | A secret string that the application uses to prove its identity when requesting a token. Also can be referred to as application password.                                                                                                    |  |
|                                                                                                    | <ol> <li>Roles and administrators   Preview</li> </ol>                                                                                                    | + New client secret                                                                                                    |  |
|                                                                                                    | Manifest                                                                                                    | Description Expires Value Secret ID                                                                                                    |  |
|                                                                                                    | Support + Troubleshooting                                                                                                    | No client secrets have been created for this application.                                                                                                    |  |
|                                                                                                    | Iroubleshooting     New support request                                                                                                    |                                                                                                    |  |
|                                                                                                    | · New support request                                                                                                    |                                                                                                    |  |
|                                                                                                    |                                                                                                    |                                                                                                    |  |
| 1. Description:                                                                                                    | A I I I'                                                                                                    |                                                                                                    |  |
| Enter a relevant <b>Description</b> (e.g. "Inova-                                                                                                    | Add a clie                                                                                                    | ent secret ×                                                                                                    |  |
| <year>")</year>                                                                                                    |                                                                                                    |                                                                                                    |  |
| 2. Explices.<br>Select 24 months                                                                                                    |                                                                                                    |                                                                                                    |  |
| 3. Click on Add                                                                                                    | Description                                                                                                    | Inova-2022                                                                                                    |  |
|                                                                                                    |                                                                                                    |                                                                                                    |  |
|                                                                                                    | Expires                                                                                                    | 24 months                                                                                                    |  |
|                                                                                                    | Expires                                                                                                    | 24 months                                                                                                    |  |
|                                                                                                    |                                                                                                    |                                                                                                    |  |
|                                                                                                    |                                                                                                    |                                                                                                    |  |
|                                                                                                    |                                                                                                    |                                                                                                    |  |
|                                                                                                    |                                                                                                    |                                                                                                    |  |
|                                                                                                    |                                                                                                    |                                                                                                    |  |
|                                                                                                    | Add                                                                                                    | <u>Canned</u> 3                                                                                                    |  |
|                                                                                                    | Add                                                                                                    | <u>Canned</u> 3                                                                                                    |  |
|                                                                                                    | Add                                                                                                    | <u>Canned</u> 3                                                                                                    |  |
| From the the Certificates & secrets page:                                                                                                    | Add = Microsoft Azure                                                                                                    | 2 Search resources, services, and docs (0+/)                                                                                                    |  |
| From the the <b>Certificates &amp; secrets</b> page:                                                                                                    | Add                                                                                                    | 2 Search resources, services, and docs (0+)<br>applications > InovaQA > InovaQA                                                                                                    |  |
| From the the <b>Certificates &amp; secrets</b> page:<br><b>1.</b> Copy the <b>Client secret value</b> and <b>note it</b> .                                                                                                    | Add<br>Microsoft Anure<br>Home > Inova Software Ops > Enterprise<br>Pinova   Certificates & :                                                                                                    | Search resources, services, and docs (0+7)                                                                                                    |  |
| From the the <b>Certificates &amp; secrets</b> page:<br><b>1.</b> Copy the <b>Client secret value</b> and <b>note it</b> .<br>It will be needed to continue setting up the                                                                                                    | Add<br>Microsoft Azure<br>Home > Inova Software Ops > Enterprise t<br>Inova   Certificates & s<br>/7 Search (Ctrl+/) «                                                                                                    | Search resources, services, and docs (0+7)                                                                                                    |  |
| From the the <b>Certificates &amp; secrets</b> page:<br><b>1.</b> Copy the <b>Client secret value</b> and <b>note it</b> .<br>It will be needed to continue setting up the<br>SSO on Inova's end                                                                                              | Add           Microsoft Azure           Home > Inova Software Ops > Enterprise 0           Inova   Certificates & s:           P Search (Ctrl+/)              Cverview                                                                                                    | Search resources, services, and docs (0+7)  septications > InovaQA > InovaQA secrets %      R oct teeblaad:                                                                                                    |  |
| From the the <b>Certificates &amp; secrets</b> page:<br>1. Copy the <b>Client secret value</b> and <b>note it</b> .<br>It will be needed to continue setting up the<br>SSO on Inova's end<br>2. Copy the <b>Expiration Date</b> and <b>note it</b>                                            | Add         ■ Microsoft Axure         Home > Inova Software Ops > Enterprise i                                                                                                    | Ø       3                                                                                                    |  |
| <ul> <li>From the the Certificates &amp; secrets page:</li> <li>1. Copy the Client secret value and note it.<br/>It will be needed to continue setting up the SSO on Inova's end</li> <li>2. Copy the Expiration Date and note it</li> </ul>                                                  | Add                                                                                                    | Implications > InnovaQA > InnovaQA         pepications > InnovaQA > InnovaQA         Secrets         Implications > InnovaQA > InnovaQA         Secrets         Implications > InnovaQA > InnovaQA         Implications > InnovaQA > InnovaQA > InnovaQA         Implications > InnovaQA > InnovaQA >                                                                                                    |  |
| <ul> <li>From the the Certificates &amp; secrets page:</li> <li>1. Copy the Client secret value and note it.<br/>It will be needed to continue setting up the SSO on Inova's end</li> <li>2. Copy the Expiration Date and note it</li> </ul>                                                  | Add                                                                                                    | Implications > InovaQA > InovaQA         specifications > InovaQA > InovaQA         specifications > InovaQA > InovaQA         secrets *         R <sup>2</sup> Cost second to give us some feedback?         Implications for a higher level of assurance, we recommend using a certificate (instead of a client secret) as a credential.                                                                                                    |  |
| <ul> <li>From the the Certificates &amp; secrets page:</li> <li>1. Copy the Client secret value and note it.<br/>It will be needed to continue setting up the SSO on Inova's end</li> <li>2. Copy the Expiration Date and note it</li> </ul>                                                  | Add                                                                                                    |                                                                                                    |  |
| <ul> <li>From the the Certificates &amp; secrets page:</li> <li>1. Copy the Client secret value and note it.<br/>It will be needed to continue setting up the SSO on Inova's end</li> <li>2. Copy the Expiration Date and note it</li> </ul>                                                  | Add                                                                                                    | Image: Search resources, services, and docs (6+r)         peptications > InovaQA > InovaQA         secrets         Image: Search resources, services, and docs (6+r)         peptications > InovaQA > InovaQA         Secrets         Image: Search resources, services, and docs (6+r)         Image: Search resources, services, and docs (6+r)         Image: Search resources, services, and docs (6+r)         Image: Search resources, services, and docs (6+r)         Image: Search resources, services, and docs (6+r)         Image: Search resources, services, and docs (6+r)         Image: Search resources, services, and docs (6+r)         Image: Search resources, services, and docs (6+r)         Image: Search resources, services, and docs (6+r)         Image: Search resources, services, and docs (6+r)         Image: Search resources, services, and search resources, services, and docs (6+r)         Image: Search resources, services, and search resources, services, and search resources, services, and search resources, services, and search resources, services, services, and search resources, services, and search resources, services, and search resources, services, and search resources, services, and search resources, services, services, and search resources, services, and search resources, services, services, and search resources, services, services, services, and search resources, services, services, services, and search resources, services, services, services, and search resources, services, services, services, services, services, services, services, service                                                                                                    |  |
| <ul> <li>From the the Certificates &amp; secrets page:</li> <li>1. Copy the Client secret value and note it.<br/>It will be needed to continue setting up the SSO on Inova's end</li> <li>2. Copy the Expiration Date and note it</li> </ul>                                                  | Add                                                                                                    | Search resources, services, and docs (6+7)      Search resources, services, and docs (6+7)      septilations > InovaQA > InovaQA      secrets >      Cost second to give us some feedback?      Cost second to give us some feedback?      Application registration certificates, secrets and federated credentials can be found in the table below.     Copy and Note the     Secret Value      Certificates (0)      Center cast of the federated credentials (0)                                                                                                    |  |
| <ul> <li>From the the Certificates &amp; secrets page:</li> <li>1. Copy the Client secret value and note it.<br/>It will be needed to continue setting up the<br/>SSO on Inova's end</li> <li>2. Copy the Expiration Date and note it</li> </ul>                                              | Add                                                                                                    | Search resources, services, and docs (6+7)      Polarizations > InovaQA > InovaQA      peptications > InovaQA > InovaQA      peptications > InovaQA > InovaQA      pertication > InovaQA > InovaQA      pertication > InovaQA > InovaQA      pertication > InovaQA > InovaQA      pertication > InovaQA > InovaQA      pertication > InovaQA > InovaQA      pertication > InovaQA > InovaQA      pertication > InovaQA > InovaQA      pertication > InovaQA > InovaQA      pertication > InovaQA > InovaQA      pertication > InovaQA > InovaQA      pertication = InovaQA > InovaQA      pertication = InovaQA > InovaQA > InovaQA      pertication = InovaQA > InovaQA > InovaQA      pertication = InovaQA > InovaQA > In     |  |
| <ul> <li>From the the Certificates &amp; secrets page:</li> <li>1. Copy the Client secret value and note it.<br/>It will be needed to continue setting up the<br/>SSO on Inova's end</li> <li>2. Copy the Expiration Date and note it</li> </ul>                                              | Add                                                                                                    | Secret Value  Certificates (0) Clean secrets (1) Federated credentials (0)  A secret string that the application uses to prove its identify when requesting a token. Also can be referred to as and factor password.  Here dent secret                                                                                                    |  |
| <ul> <li>From the the Certificates &amp; secrets page:</li> <li>1. Copy the Client secret value and note it.<br/>It will be needed to continue setting up the<br/>SSO on Inova's end</li> <li>2. Copy the Expiration Date and note it</li> </ul>                                              | Add         ■ Microsoft Asure         Home > Inova Software Ops > Enterprise                                                                                                    | Search resources, services, and docs (0*/)                                                                                                    |  |
| <ul> <li>From the the Certificates &amp; secrets page:</li> <li>1. Copy the Client secret value and note it.<br/>It will be needed to continue setting up the<br/>SSO on Inova's end</li> <li>2. Copy the Expiration Date and note it</li> </ul>                                              | Add                                                                                                    | Search resources, services, and docs (0*/)                                                                                                    |  |
| <ul> <li>From the the Certificates &amp; secrets page:</li> <li>1. Copy the Client secret value and note it.<br/>It will be needed to continue setting up the<br/>SSO on Inova's end</li> <li>2. Copy the Expiration Date and note it</li> </ul>                                              | Add         ■ Microsoft Asure         Hones > Inova Software Ops > Enterprise                                                                                                    | Search resources, services, and docs (0*/)       Pointations > InovaQA > InovaQA     Search resources, services, and docs (0*/)       Pointations > InovaQA > InovaQA     Search resources, services, and docs (0*/)      Pointations > InovaQA > InovaQA     Search resources, services, and docs (0*/)      Pointations > InovaQA > InovaQA     Search resources, services, and docs (0*/)      Pointations > InovaQA > InovaQA     Search resources, services, and docs (0*/)      Pointation = Search = Search = S     |  |
| <ul> <li>From the the Certificates &amp; secrets page:</li> <li>1. Copy the Client secret value and note it.<br/>It will be needed to continue setting up the SSO on Inova's end</li> <li>2. Copy the Expiration Date and note it</li> </ul>                                                  | Add                                                                                                    | Consoling     * Seach resources, services, and docs (0*/)     pplications > InvoxQA > InvoxQA     * Or treatback     * Or treatback                                                                                                    |  |
| <ul> <li>From the the Certificates &amp; secrets page:</li> <li>1. Copy the Client secret value and note it.<br/>It will be needed to continue setting up the SSO on Inova's end</li> <li>2. Copy the Expiration Date and note it</li> </ul>                                                  | Add<br>Microsoft Asure<br>Home > Inova   Certificates & s<br>P Search (Cth+/)<br>Colsistant<br>Integration assistant<br>Manage<br>Branding<br>Authentication<br>Certificate & secrets<br>II Token configuration<br>A Ap permissions<br>Expose anP1<br>App roles<br>Roles and administrators   Preview<br>Corpus<br>Manifest<br>Expire<br>Home > Inova Software Cys<br>Town Configuration<br>Certificate & secrets<br>II Token configuration<br>A Ap permissions<br>Certificate & secrets<br>II Token configuration<br>A App roles<br>Manifest<br>Expire<br>Home > Inova Software Cys<br>Town Configuration<br>Certificate & software Cys<br>Manifest<br>Configuration<br>Certificate & configuration<br>Certificate & secrets<br>Configuration<br>Certificate & secrets<br>Configuration<br>Certificate & secrets<br>Configuration<br>Certificate & secrets<br>Configuration<br>Certificate & secrets<br>Configuration<br>Certificate & secrets<br>Configuration<br>Certificate & secrets<br>Certificate & secrets<br>Certifi                                                                    | Search resources, services, and docs (0*/)      Search resources, services, and docs (0*/)      Search resources, service     |  |
| <ul> <li>From the the Certificates &amp; secrets page:</li> <li>1. Copy the Client secret value and note it.<br/>It will be needed to continue setting up the<br/>SSO on Inova's end</li> <li>2. Copy the Expiration Date and note it</li> </ul>                                              | Add<br>Microsoft Asure<br>Hone > Inova Software Ops > Enterprise<br>P Inova   Certificates & s<br>P Search (Ctri+/)<br>Cucicitant<br>Integration assistant<br>Manage<br>B Unova (Certificates & secence)<br>If Token configuration<br>Certificate & secence<br>If Token configuration<br>Certificate & secence<br>If Token configuration<br>Certificate & secence<br>If Token configuration<br>A AP permissions<br>Certificates & secence<br>A sole and administrators   Preview Copy of<br>Manifest<br>Certificates & secence<br>Manifest<br>Manage<br>Manifest<br>Manifest<br>Ma | Secret scale  Secret scale  S |  |
| <ul> <li>From the the Certificates &amp; secrets page:</li> <li>1. Copy the Client secret value and note it.<br/>It will be needed to continue setting up the SSO on Inova's end</li> <li>2. Copy the Expiration Date and note it</li> </ul>                                                  | Add                                                                                                    | Secret service: service:      |  |
| <ul> <li>From the the Certificates &amp; secrets page:</li> <li>1. Copy the Client secret value and note it.<br/>It will be needed to continue setting up the SSO on Inova's end</li> <li>2. Copy the Expiration Date and note it</li> </ul>                                                  | Add                                                                                                    | Secret strong that the application rules to prove the identified or celeraties (n)      Secret strong     Secret strong     Secret     Secret         |  |
| <ul> <li>From the the Certificates &amp; secrets page:</li> <li>1. Copy the Client secret value and note it.<br/>It will be needed to continue setting up the SSO on Inova's end</li> <li>2. Copy the Expiration Date and note it</li> </ul>                                                  | Add                                                                                                    | Secret secret signed the application uses to prove is identify themselves to the authentication service when receiving tokens at a web addressable location (using an HTTPS      Secret secret signed the applications to identify themselves to the authentication service when receiving tokens at a web addressable location (using an HTTPS      Secret secret signed the application so identify themselves to the authentication service when receiving tokens at a web addressable location (using an HTTPS      Secret secret signed the application so identify themselves to the authentication service when receiving tokens at a web addressable location (using an HTTPS      Secret secret signed the application so identify themselves to the authentication service when receiving tokens at a web addressable location (using an HTTPS      Secret secret signed the application so identify themselves to the authentication service when receiving tokens at a web addressable location (using an HTTPS      Secret secret signed the application to so identify themselves to the authentication service when receiving tokens at a web addressable location (using an HTTPS      Secret secret signed the application to so identify themselves to the authentication service when receiving tokens at a web addressable location (using an HTTPS      Secret secret signed the application so identify themselves to the authentication service when receiving tokens at a web addressable location (using an HTTPS                                                                                                    |  |
| <ul> <li>From the the Certificates &amp; secrets page:</li> <li>1. Copy the Client secret value and note it.<br/>It will be needed to continue setting up the SSO on Inova's end</li> <li>2. Copy the Expiration Date and note it</li> </ul>                                                  | Add                                                                                                    | Consect       3         Productions       > Insurable confidential sequications to identify themselves to the authentication service when receiving tokens at a web addressable location (using an HTTPS)         Productions       > Insurable confidential applications to identify themselves to the authentication service when receiving tokens at a web addressable location (using an HTTPS)         Production registration certificates, secret and factor (for ()       1         • Application registration certificates, secret and factor (for ()       1         • Application registration certificates, secret and factor detentiation (0)       1         • Application registration certificates, secret and factor detentiation (0)       1         • Application registration certificates, secret and factor detentiation (0)       1         • Application registration certificates, secret and factor detentiation (0)       1         • Application registration certificates, secret and factor detentiation (0)       1         • Application registration certificates, secret and factor (for ()       1         • Application registration certificates, secret and factor (for ()       1         • Secret Value       1         • Constration       1         • Constration       1         • Constration       1         • Constration       1         • Constration       1         • Constration                                                                                                    |  |
| From the the Certificates & secrets page: <ol> <li>Copy the Client secret value and note it.         It will be needed to continue setting up the SSO on Inova's end     </li> <li>Copy the Expiration Date and note it</li> </ol> Click on your organization name                            | Add                                                                                                    | Consect   2 seath nearcoses, and dock (0+r) performance performance 2 for the nearcoses, and dock (0+r) Performance Performance                                                                                                    |  |
| From the the Certificates & secrets page: <ol> <li>Copy the Client secret value and note it.</li> <li>It will be needed to continue setting up the SSO on Inova's end</li> <li>Copy the Expiration Date and note it</li> </ol> <li>Copy the Copy the Expiration Date and note it</li>         | Add                                                                                                    | Centred     2 Search resources, services, and docs (0*/)     Pictuation 1: howardA > howardA     Pictuation 2: howardA     Pictuation 2: howardA                                                                                                    |  |
| From the the Certificates & secrets page: <ol> <li>Copy the Client secret value and note it.</li> <li>It will be needed to continue setting up the SSO on Inova's end</li> <li>Copy the Expiration Date and note it</li> </ol> <li>Copy the Copy content of the secret value and note it</li> | Add                                                                                                    | Consistent     Consistent     C     |  |

| Click on Enterprise applications                                     | $\equiv$ Microsoft Azure                                    | ∠ Search resources, services, and docs (G+/)                                                                                                    |  |  |  |
|----------------------------------------------------------------------|-------------------------------------------------------------|----------------------------------------------------------------------------------------------------|--|--|--|
|                                                                      | Home > Inova Software Ops                                   |                                                                                                    |  |  |  |
|                                                                      | Inova Software Ops   App registrations 🖉 …                  |                                                                                                    |  |  |  |
|                                                                      |                                                             |                                                                                                    |  |  |  |
|                                                                      |                                                             | ≪ + New registration ⊕ Endpoints <i>P</i> Troubleshooting ○ Refresh ↓                                                                                                |  |  |  |
|                                                                      | Preview features                                            |                                                                                                    |  |  |  |
|                                                                      | <ul> <li>Diagnose and solve problem:</li> </ul>             | Starting June 30th, 2020 we will no longer add any new features to Azure Active D will no longer provide feature updates. Applications will need to be upgraded to N |  |  |  |
|                                                                      | M                                                           |                                                                                                    |  |  |  |
|                                                                      | Manage                                                      | All applications <b>Owned applications</b> Deleted applications                                                                                                    |  |  |  |
|                                                                      | A Groups                                                    | O Start typing a display name to filter these results                                                                                                    |  |  |  |
|                                                                      | External Identities                                         | > June typing a display name to meet treat results                                                                                                    |  |  |  |
|                                                                      | Roles and administrators                                    | 2 applications found                                                                                                    |  |  |  |
|                                                                      | Administrative units                                        | Display name 1                                                                                                    |  |  |  |
|                                                                      | Enterprise applications                                     | Inova                                                                                                    |  |  |  |
|                                                                      | Devices                                                     |                                                                                                    |  |  |  |
|                                                                      | App registrations                                           |                                                                                                    |  |  |  |
|                                                                      | Identity Governance                                         |                                                                                                    |  |  |  |
|                                                                      | Application proxy                                           |                                                                                                    |  |  |  |
| Click on the application you just created                            | E Microsoft Azure                                           | sources, services, and docs (G+/)                                                                                                    |  |  |  |
|                                                                      | Home > Inova Software Ops > Enterprise applicatio           | ns<br>I applications …                                                                                                    |  |  |  |
|                                                                      | Inova Software Ops - Azure Active Directory                 | application   ☷ Columns   ☶ Preview features   🖗 Got feedback?                                                                                                    |  |  |  |
|                                                                      | Overview Try o                                              | out the new Enterprise Apps search preview! Click to enable the preview. $ ightarrow$                                                                                |  |  |  |
|                                                                      | X Diagnose and solve problems View, filter,                 | , and search applications in your organization that are set up to use your Azure AD tenant as their Identity Provider.                                               |  |  |  |
|                                                                      | Manage Application Enterprise                               | n type Applications status Application visibility<br>e Applications V Any V Any Apply Reset                                                                          |  |  |  |
|                                                                      | Application proxy     O First 50     User settings          | 0 shown, to search all of your applications, enter a display name or the application ID.                                                                             |  |  |  |
|                                                                      | Security Name                                               | Homepage URL Object ID<br>nova a6499153-8efb-4f8b-bcef-9a80acbdb2bf                                                                                                  |  |  |  |
|                                                                      | Consent and permissions                                     |                                                                                                    |  |  |  |
|                                                                      | Activity                                                    |                                                                                                    |  |  |  |
|                                                                      | aií Usage & insights                                        |                                                                                                    |  |  |  |
| 1. Click on Users and groups                                         |                                                             | urces, services, and docs (G+/) 🛛 🚱 🗘 🖗                                                                                                    |  |  |  |
| 2. Add the desired users/groups                                      | Home > Inova Software Ops > Enterprise applications         | <ul> <li>Add the desired Groups</li> </ul>                                                                                                    |  |  |  |
| A Make sure that the Inova users are                                 | Enterprise Application                                      | er/aroup 2/ Edit   III Remove 2/2 Update Credentials   III Columns   2/2 Got feedback?                                                                               |  |  |  |
| allowed, otherwise they won't be able to sign in to the application. | Overview     Deployment Plan                                | oplication will not appear for assigned users within My Apps. Set 'visible to users?' to yes in properties to enable this. $	o$                                      |  |  |  |
|                                                                      | Manage Pirst 200                                            | shown, to search all users & groups, enter a display name.                                                                                                    |  |  |  |
|                                                                      | Properties     Owners                                       |                                                                                                    |  |  |  |
|                                                                      | <ol> <li>Roles and administrators<br/>(Preview)</li> </ol>  |                                                                                                    |  |  |  |
|                                                                      | <ul> <li>Single sign-on</li> </ul>                          |                                                                                                    |  |  |  |
|                                                                      | Provisioning     Application proxy                          |                                                                                                    |  |  |  |
|                                                                      | Self-service     Custom security attributes     (organized) |                                                                                                    |  |  |  |
|                                                                      | (preview)<br>Security                                       |                                                                                                    |  |  |  |
|                                                                      | Conditional Access Permissions                              |                                                                                                    |  |  |  |
|                                                                      | <ul> <li>Token encryption</li> </ul>                        |                                                                                                    |  |  |  |

Send the elements you noted previously to Inova:

- 1. OpenID Connect metadata document
- Application (client) ID
   Client secret
- 4. Client secret Expiration Date

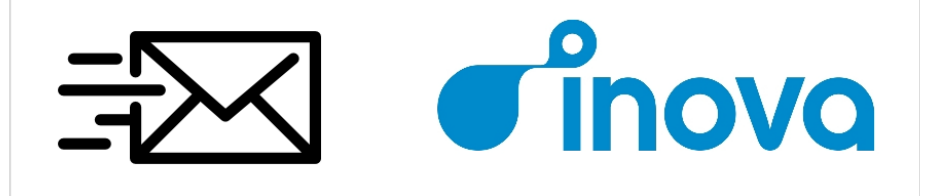